# Brouillard encaissement – Prélèvement One/off & Connectic

| ISC Modification _Users - 5/6                                                                                                    |                                                                                                    |
|----------------------------------------------------------------------------------------------------|----------------------------------------------------------------------------------------------------|
| Identité Autorisations d'accès (1) Autorisations d'accès (2) Pré                                                                                                    | éférences Documents Préférence d'affichage                                                                                                    |
| Autorisations                                                                                                    | Préférences                                                                                                    |
| <ul> <li>Accès à l'administration</li> <li>Accès aux mises à jour du logiciel</li> <li>Accès à la modification des listes déroulantes</li> <li>Accès en modification aux attributs du compte</li> <li>Ne pas autoriser la modification des données bancaires</li> <li>Accès à la définition des clés de répartition</li> <li>Accès à la définition des clés de répartition</li> <li>Accès à la définition des clés de répartition</li> <li>Accès à la comptabilité des applicatifs</li> <li>Accès aux dates préavis/départs</li> <li>Toujours accès à la modification de facture</li> <li>Accès aux commissions</li> <li>Accès aux commissions</li> <li>Accès aux cycle facturation</li> <li>Accès aux statistiques</li> </ul> | ✓ Reçoit les messages systèmes         ✓ Est autorise a se connecter         □ Durant son absence transférer à         □ Quitter l'application en cas d'inactivité         □ Formater les dates en saisie         □ Menu Négociateur : Par défaut que ses fiches         □ Menu Négociateur : Par défaut que ses fichers         □ Menu Négociateur : affichage simplifié du lot         □ Modification de lot : Par défaut ne pas afficher adresse         □ En création de RV, par défaut sans CR         ✓ Brouillard encaissement : voir les mvts des autres         □ A3 : ne pas autoriser l'accès aux comptes autres que clients ou fournisseurs de la comptabilité générale         Personnalisation des Nº de téléphone         Affichage         Saisie         Délai en secondes       3 600 secondes         Accès aux modules Crypto         ☑ Gérance       ☑ Syndic       □ Transaction         □ Saisonnier       ☑ AG Nomade       Comptabilité générale |
| 21 O Imp                                                                                                    | <ul> <li>Précédent</li> <li>primer</li> <li>Suivant</li> <li>Annuler</li> <li>Valider</li> </ul>                                                                                                    |

## Sommaire

## Prélèvement One /Off

- Paramétrage dans LSC
- Lancer une demande de prélèvement depuis l'extranet
- Que se passe t-il ensuite ?
- Traitement du prélèvement

## **Connectic – Automate de paiement**

- Préambule
- Principes de l'automate
- Passerelle avec Crypto
- Paramétrage dans LSC

## Le prélèvement One /Off

Le prélèvement one-off (ou prélèvement unique) permet à vos locataires / copropriétaires de payer un montant dû depuis l'extranet en créant un mandat de prélèvement SEPA unique. LSC reçoit ensuite un message vous avertissant de ce fait entraînant la mise à jour du brouillard de saisie. In fine, vous pourrez créer le fichier de prélèvement ET la comptabilisation

## 1\ Paramétrage de LSC

Préambule : le prélèvement one/off n'est possible qu'à la condition de posséder les deux modules suivants :

- SEPA
- Extranet (service client)

#### Fiche entité

#### Onglet données de base

Pour activer le prélèvement One/off vous devez vous assurer que les données bancaires inhérentes à votre compte bancaire aient été saisies sur le 1er onglet de la fiche entité.

ICS, Iban et BIC sont les données obligatoires.

| Modification Entite - 1/1                                                                      |                                          |
|------------------------------------------------------------------------------------------------|------------------------------------------|
| Donniees de Dase Liste des exercices clotures en ligne Liste des exercices clotures nors-ligne | Variables Courriers Comptabilite, TPE et |
| Entite                                                                                         | Présentation Factures et devis           |
| Code entité G001                                                                               | N° entête à utiliser 1                   |
| Désignation Gérance Crypto                                                                     |                                          |
| 🔿 Comptabilité générale 💿 Syndicat                                                             | Fond                                     |
| Géra ce     Saisonnier                                                                         |                                          |
|                                                                                                | Choisissez la couleur de                 |
| Identité Géral te                                                                              |                                          |
| Exercice court t                                                                               |                                          |
| Du 01/01/201 au 31/12/2012 Dernier archivage au 00/00/0000                                     |                                          |
| Liaison bancaire                                                                               |                                          |
| N° émetteur prélèvement N° émetteur                                                            |                                          |
| N° identification SEPA (ICS) FR1 149 44558                                                     | Frais de relance                         |
| Compte pour prélvts : BIC KOL 1 IBAN FR 20042                                                  | 1ère relance 1,00                        |
| Prélèvement accéléré 💿 Oui 💿 Non                                                               | 2ème relance 5,00                        |
| Nom du donneur d'ordre Jeff Le Chef                                                            | 3ème relance 10,00                       |
| SIRET du donneur d'ordre 5278754                                                               | 4ème relance + 25,00                     |
| Note à porter sur les bordereaux En cas de problème, merci d'appeler au 0187546321             |                                          |
| TVA intracommunautaire                                                                         |                                          |
| Numéro d'identification                                                                        |                                          |
|                                                                                                |                                          |
| Mettre à jour la plateforme SEPA                                                               |                                          |
| Imprimer un mandat vierge                                                                      |                                          |
| Imprimer                                                                                       | 🕨 Annuler 🕨 Valider 🔡                    |

#### Onglet Comptabilité, TPE et TIP

L'activation du prélèvement one/off se fait à partir de la fiche entité, onglet "Comptabilité, TPE & TIP", en cochant la nouvelle rubrique "Autoriser…"

| Modification Entite - 1/1                           |                |                                   |                          |                         |
|-----------------------------------------------------|----------------|-----------------------------------|--------------------------|-------------------------|
| Données de base Liste des exercices clôturés en lig | ne Liste des e | xercices clôturés hors-ligne Vari | ables Courriers Cor      | nptabilité, TPE et 🕚    |
| Entité                                              |                |                                   |                          |                         |
| Code entité S001                                    |                | Code catégorie virement           | Vid                      | e = SUPP                |
| Désignation Syndicat Gilbert                        |                | -                                 | OP                       | TION = pas de catégorie |
|                                                     |                | Virement : ne pas générer         | la balise Identification | pour les créditeurs     |
| Terminal de paiement électronique (TPE)             |                |                                   |                          |                         |
| Nature de TPE                                       | rd             |                                   | prélèvement ONE/OF       | F sur l'extranet        |
| Merchant ID                                         |                |                                   |                          |                         |
| Journaux de transaction WebAFFAIRES                 |                |                                   |                          |                         |
| Serveur POP                                         |                |                                   |                          |                         |
| Boîte aux lettres                                   |                |                                   | Tester ce                | ette boîte              |
| Mot de passe                                        |                |                                   |                          |                         |
| Validation des mouvements par                       | JLC            |                                   |                          |                         |
| Titre Interbancaire de Paiement (TIP)               |                |                                   |                          |                         |
| N° émetteur prélèvement 437149                      |                | Adresse de retour (centre TIP)    |                          |                         |
| Numero du centre TIP                                |                |                                   |                          |                         |
| Code Etablissement                                  |                |                                   |                          |                         |
| Journaux comptables                                 |                |                                   |                          |                         |
|                                                     |                | Journal d'encaissement Vire       | ments Recus              | BQ                      |
| Journal d'encaissement TPE                          |                | Journal d'encaissement Chè        | ques Reçus               | BQ                      |
| Journal d'encaissement TIP                          |                | Journal d'encaissement Aut        | res                      | BQ                      |
| > Transfert en Gérance                              |                |                                   |                          |                         |
| Compte fournisseur en Gérance                       | 401LACRAPU     | Jules LACRAPULE                   |                          |                         |
|                                                     |                |                                   |                          |                         |
|                                                     |                |                                   |                          |                         |
|                                                     |                |                                   |                          |                         |
| <b>0</b>                                            |                |                                   | Annuler                  | 🕨 Valider 🛛 🙀           |

#### Validation des mouvements par...

Si vous avez déjà activé un module TPE, vous verrez sur l'écran une rubrique qui indique l'utilisateur qui valide les mouvements. C'est cette personne qui recevra, le cas échéant, les messages indiquant qu'une demande de prélèvement est arrivée sur l'extranet.

Validez votre fiche entité à l'issue…

Si vous désirez définir un autre utilisateur comme étant celui qui réceptionne les mandats uniques, alors vérifiez le comptable attaché à la fiche..

a) Immeuble, onglet "Syndic et AF" si vous êtes en Syndic,

| K Modification Im                                    | nmeuble - 1 | /2                         |                     |               |
|------------------------------------------------------|-------------|----------------------------|---------------------|---------------|
| Immeuble Sync                                        | dic et AG   | Notes diverses             | Clés de répartition | Charges récup |
| Gestion et<br>Gestionnaire<br>Comptable<br>Assistant | co (ptabi   | ilité<br>☑ [<br>☑ [<br>☑ [ | JLC<br>MC<br>MT     |               |

b) Compte de votre locataire, onglet "Transferts comptables" pour la Gérance

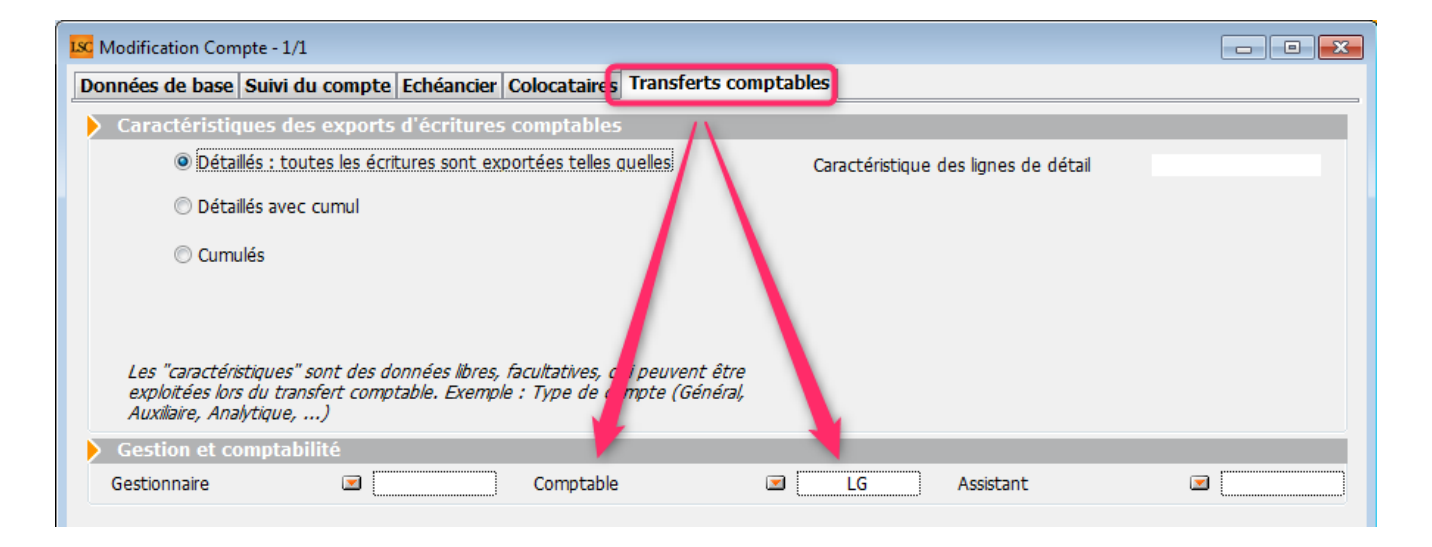

#### Raccourcis

Vous avez la possibilité de créer un raccourci "brouillard d'encaissement prélèvement one /off" pour les modules Gérance et Syndic

#### Extranet

Une fois le prélèvement one/off actif, vous devrez attendre d'avoir publié les informations sur votre service client car les comptes publiés le sont dorénavant avec la référence du créancier (vous) à laquelle ils sont attachés. Cette information nous servira pour le retour dans LSC…

<u>Retour sommaire</u>

# 2\ Lancer une demande prélèvement One/off sur l'extranet

Lorsque votre locataire ou copropriétaire est sur l'extranet, au niveau de son compte, il a accès à un nouveau bouton nommé "Paiement par prélèvement unique"

|                                                                                                    | Mon espace copropriétaire                                                                                                    |
|----------------------------------------------------------------------------------------------------|----------------------------------------------------------------------------------------------------|
| Accueil                                                                                                    | Mon compte                                                                                                    |
| Contacts syndic                                                                                                    | Solde -65.63 EUR                                                                                                    |
| <ul> <li>Mon compte</li> <li>Mes biens</li> <li>Mes demandes</li> <li>Mes informations</li> <li>Mes documents</li> <li>Mes photos</li> </ul> | Coordonnées bancaires de la copropriété         Compte courant         Orité: Chéque à l'ordre du syndicat Gilbert         BIO: GEPAFRP913         IRAN: FR1615         Recherche * du       91/91/2019         * Recherche disponible à partir du 01/01/2016         Filtrer         X |
| Redéfinir mon mot de passe                                                                                                    | Date Libellé Débit Crédit Solde                                                                                                    |
| <b>Ú</b> Déconnexion                                                                                                    | Report précédent -65.63                                                                                                    |

Après clic, un formulaire de paiement s'affiche où il faudra renseigner de façon obligatoire…

- Nom et prénom
- Email
- Montant prélevé (par défaut, c'est le solde de son compte qui est proposé)
- Coordonnées bancaires (IBAN et BIC)

| Paiemer           | nt par prélèvement SEPA |                                                     | ×                                                                        |
|-------------------|-------------------------|-----------------------------------------------------|--------------------------------------------------------------------------|
| Civilité          | M •                     | Coordonnées                                         | s bancaires du compte à prélever                                         |
| Nom *             | PROPRIETAIRE            | Vous devez être le t<br>nécessaires pour a <u>c</u> | titulaire de ce compte, ou disposer des autorisations<br>gir en son nom. |
| Prénom *          | Pierre                  | IBAN *                                              | FR7612513625630102362302111                                              |
| Raison<br>sociale |                         | BIC *                                               | CEPAFRZZ125                                                              |
| Email *           | Pierre@free.fr          |                                                     |                                                                          |
| Montant *         | 65,63 EUR               |                                                     |                                                                          |
|                   |                         |                                                     | 🗙 Annuler 🗸 Valider                                                      |

La validation affiche un écran récapitulatif et les conditions de réalisation de ce mandat SEPA unique. Elles doivent être acceptées pour aller plus avant.

| Paiement par      | prélèvement SEPA                                                  | *                                                                                                    |
|-------------------|-------------------------------------------------------------------|----------------------------------------------------------------------------------------------------|
|                   | Mandat de p                                                       | rélèvement SEPA                                                                                                    |
| Créancier         | Syndicat des copros<br>C/0 Crypto<br>54000 NANCY<br>FR13ZZZ437149 | En signant ce formulaire de mandat, vous autorisez Syndicat des copros à<br>envoyer des instructions à votre banque pour débiter votre compte, et votre<br>banque à débiter votre compte conformément aux instructions de Syndicat des<br>copros. |
|                   |                                                                   | Vous bénéficiez d'un droit à remboursement par votre banque selon les<br>conditions décrites dans la convention que vous avez passée avec elle. Toute                                                                                             |
| Nom du débiteur   | PROPRIETAIRE Pierre                                               | demande de remboursement doit être présentée dans les 8 semaines suivant<br>la date de débit de votre compte                                                                                                    |
| IBAN              | FR761236541236523652                                              |                                                                                                    |
| BIC               | CEPAFRZZ452                                                       |                                                                                                    |
| Réf. mandat (RUM) | 0000G0191101091307442                                             | _                                                                                                    |
| Type de paiement  | Paiement unique                                                   | En cochant cette case, vous certifiez avoir lu et                                                                                                    |
| Montant           | 65.63€                                                            | compris les informations présentées dans ce mandat<br>et y apposez votre signature                                                                                                    |
|                   |                                                                   |                                                                                                    |
|                   |                                                                   | × Annuler Valider                                                                                                    |

Après validation, si toutes les données saisies sont intègres, un message le confirme et indique le numéro de mandat lié.

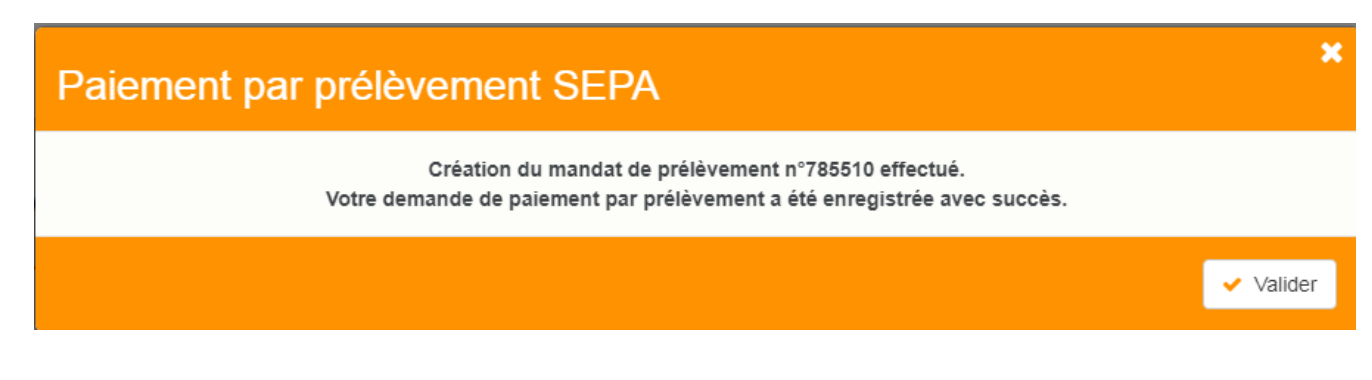

<u>Retour sommaire</u>

## 3\ Que se passe t-il ensuite ?

#### Vérification de la plateforme SEPA

Version multi-postes

Tous les soirs à minuit, le serveur Crypto va interroger la plateforme SEPA et lui demander si des prélèvements uniques sont en attente.

Si tel est le cas, alors les données sont rapatriées dans le logiciel, au niveau du brouillard d'encaissements)

Version monoposte

Lla relève one/off se fait à la connexion de l'utilisateur (sauf accès adm).

#### Message dans LSC

L'utilisateur rattaché au module prélèvement one / off, ou à défaut, celui attaché à l'immeuble (Syndic) ou au compte (Gérance) reçoit un message "système" qui se place dans ses "pour info"

| ISC Afficheur                                                          |                                           |            |                                                                             |
|------------------------------------------------------------------------|-------------------------------------------|------------|-----------------------------------------------------------------------------|
| *                                                                      |                                           |            |                                                                             |
| EMAILS<br>Boîte d'envoi : 0<br>Emaile roque : 14 (14)                  | Non Lu > Supprimer > Lister ~ Actions     | Date       | Ranger > Imprimer > Supprimer     Le: 11/01/2019                            |
| test: 0                                                                | JLC<br>SAUVEGARDE NON CONFIGUREE          |            | Alarme automatique<br>Pour info : JLC<br>Adm -> JLC (le 11/01/2019 à 00:00) |
| A TRAITER PLUS TARD : 0                                                | ***ANONYME<br>Prélèvement ONE-OFF         | 00:00:05   |                                                                             |
| SEQUENCES EN COURS : 5                                                 | JLC<br>Publication EXTRANET du 11/01/2019 | 10:05:25 E |                                                                             |
| TICKETS EN COURS                                                       | JLC<br>Publication EXTRANET du 11/01/2019 | 10:18:21   | Sujar Prélèvement ONE-OFF                                                   |
| <ul> <li>POUR CONTROLE : 1 (1)</li> <li>POUR INFO : 40 (40)</li> </ul> | EDF<br>*                                  | 10/01/2019 | Des prélèvements sont en attente de comptabilisation dans le brouillard des |
| Alarmes 'LSC': 3 (3)                                                   | EDFNANCY<br>*                             | 10/01/2019 | encaissements                                                               |
| <ul> <li>MEMENTO : 2</li> <li>OBJECTIF : 3</li> </ul>                  | EDF<br>*                                  | 10/01/2019 |                                                                             |
| CORBEILLE : 0                                                          | PIERREPROPRIETAIRE                        | 10/01/2019 |                                                                             |

<u>Retour sommaire</u>

## 4\ Traitement du prélèvement

La demande de prélèvement reçue s'est donc stockée au niveau du brouillard d'encaissement. Quand vous arrivez sur cette rubrique, ouvrez le menu déroulant et choisissez "prélèvements ONE/OFF" pour afficher la ou les ligne(s).

Brouillard d'encaissements

Accès (G ou S) : Menu Comptabilité, puis Compta ...

Vous pouvez également créer un raccourci dans les modules Gérance et Syndic vous affichant directement le brouillard d'encaissement, sur les prélèvements

| rouillard d | l'encaissement |                                        |                         |                |                               |                      |         |       |   |
|-------------|----------------|----------------------------------------|-------------------------|----------------|-------------------------------|----------------------|---------|-------|---|
| élèvemen    | ts ONE/OFF     | •                                      |                         |                |                               |                      |         | L.    | Ô |
| Entité      | N° de compte   | Libellé Compte                         | Réf. mouvement          | Date mouvement | t Libellé mouvement           | Montant<br>mouvement | Journal | Pièce |   |
| S001        | 450PIERREP     | Pierre PROPRIETAIRE                    | 44522/785281/           | 11/01/2019     | Règlement Pierre PROPRIETAIRE | 1,99                 |         |       | - |
| S001        | 450PIERREP     | Pierre PROPRIETAIRE                    | 44522/784734/           | 11/01/2019     | Règlement Pierre PROPRIETAIRE | 0,03                 |         |       |   |
|             |                |                                        |                         |                |                               |                      |         |       |   |
|             |                |                                        |                         |                |                               |                      |         |       |   |
|             |                |                                        |                         |                |                               |                      |         |       |   |
|             |                |                                        |                         |                |                               |                      |         |       |   |
|             |                |                                        |                         |                | Pièc                          | e                    |         |       |   |
|             | Vérifier les   | prélèvements en att<br>Générer un ficl | ente<br>hier de prélève | ement          |                               |                      |         |       |   |
|             |                | Imprimer                               | •                       | Comptabili     | ser                           | Annuler              | Valid   | er    |   |

#### Vérifier les prélèvements en attente

Ce bouton permet de vérifier à tout moment (donc, sans attendre l'automatisme "nocturne" de LSC) et d'intégrer une demande de prélèvement en attente.

Générer du fichier de prélèvement

Rappel : l'action faite par le locataire ou le copropriétaire sur l'extranet n'est qu'une demande de prélèvement, aucun fichier n'a encore été généré.

Avant tout, vous devez sélectionner en cochant la lère colonne les lignes à traiter…Puis, cliquez sur le bouton…

| LSC Date du prélèvement  |                   |
|--------------------------|-------------------|
| Date de comptabilisation | 6/01/2019         |
| Chemin fichier           |                   |
| An                       | nuler 🕨 Valider 🔡 |

Comme sur le module de paiement, le bouton vous permet de générer le fichier de prélèvement, que vous enverrez ensuite à votre banque

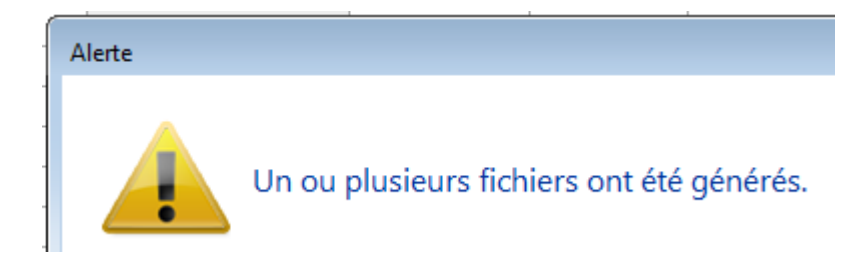

Une fois le fichier généré, la rubrique sera grisée afin de ne pas faire votre requête plusieurs fois pour un même prélèvement. Celui ci s'est crée en fonction du chemin d'accès que vous aviez défini OU par défaut dans le répertoire local de LSC, dossier SEPA (accessible via le menu Paramètres)

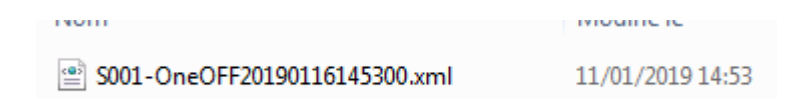

#### Comptabiliser

Dernière étape, comptabiliser le prélèvement. Pour cela, vous devez :

- Définir une journal dans lequel les écritures seront passées (sauf si vous l'avez préalablement indiqué dans la fiche entité, onglet "comptabilité, TPE et TIP", rubrique "journal d'encaissement TPE")
- Si votre journal est à saisie de pièce obligatoire, procédez y. Si ce n'est pas le cas, cette action devient facultative.
- Cliquez sur "Comptabiliser. Un message de confirmation s'affiche

Confirmer

Comptabiliser 2 mouvements ?

Faites OK (attention, les écritures ne sont encore pas saisies à cet instant)

Pour valider définitivement la passation des écritures, vous devrez valider en quittance votre brouillard d'encaissements

<u>Retour sommaire</u>

## **Connectic – Automate de paiement**

## Préambule

Crypto s'est associée avec la société Connectic pour vous

proposer l'installation dans votre agence d'un automate

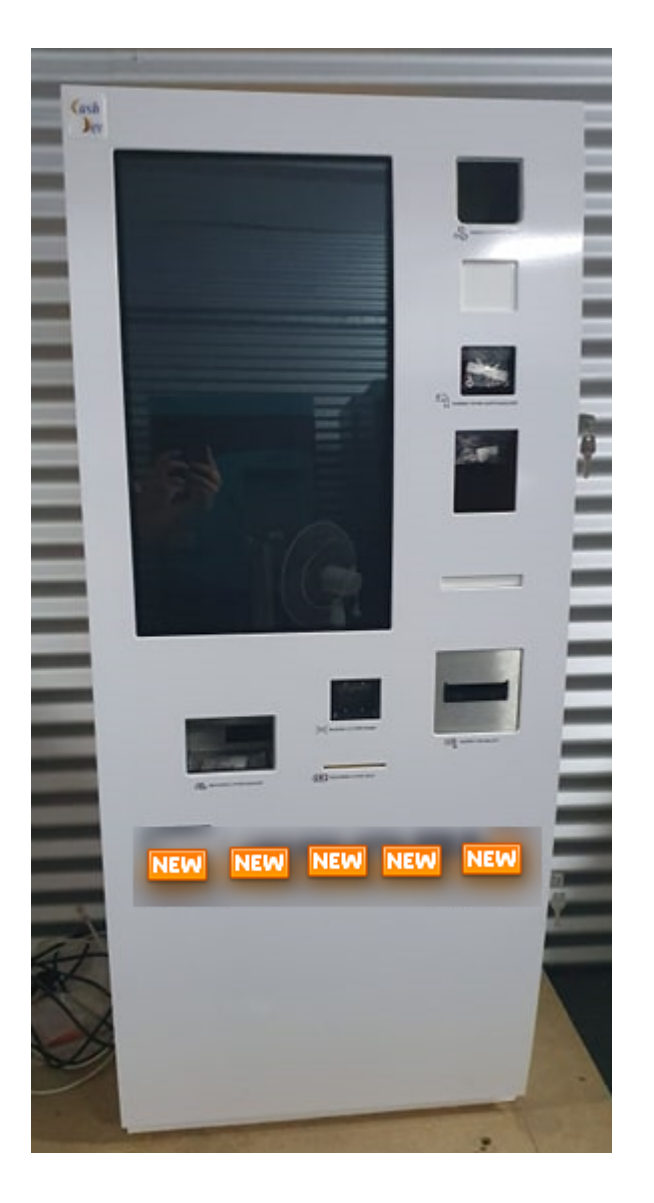

Le but est simple …. vous ne vous préoccupez plus des paiements reçus à l'agence. L'automate les encaisse, la société Connectic gère son contenu et … Crypto envoie et reçois des informations à l'automate…

<u>Retour sommaire</u>

## Principes de l'automate

Ci-après, un lien (<u>Accès vidéo</u>) vers une vidéo disponible sur YouTube vous montrant les principes de l'automate.

La démonstration est faite pour un locataire qui saisit son nom..Mais il peut aussi également scanner le code-barres présent sur son avis d'échéance.

| COUPON À NOU      | JS RETOURNER AVEC VOTRE RÉO                  | SLEMENT<br>*501*104*3817,83* |
|-------------------|----------------------------------------------|------------------------------|
| Références :      | G001/81MARITON MARITON Paul                  | TESTS 604                    |
| Date d'émission : | 11 octobre 2019                              | 25 rue de Saurupt            |
| Période :         | 4ème Trim 2019 - du 01/10/2019 au 31/12/2019 | BP 70655                     |
| Montant :         | 3 817,83 €                                   | 54063 NANCY CEDEX            |

Ensuite, le locataire a deux moyens de paiements : espèces ou CB. Le paiement est enregistré par l'automate. Ces données seront transmises à LSC (voir modalités dans le paragraphe suivant).

Le paiement par chèque n'est pas encore disponible mais une étude est lancée pour l'autoriser

<u>Retour sommaire</u>

## Passerelle avec La Solution Crypto

La passerelle mise en place permet deux choses : alimenter l'automate & récupérer le cas échéant les données de paiement pour comptabilisation..

Alimentation de l'automate

Toutes les nuits, LSC dépose sur un site Ftp un fichier contenant les données des locataires et des propriétaires. Les données liées à son identité et au solde de son compte sont affichées par l'automate quand le nom est saisi…

Récupération des données de l'automate

L'automate envoie tous les soirs à son tour un fichier dans un dossier donné du site Ftp. Il contient les données comptables liés aux versements reçus.

En parallèle, toutes les nuits, LSC va scruter le dossier et si un fichier est trouvé, il est rapatrié dans le brouillard d'encaissement, option "Autres". Si un fichier est trouvé, un message système est généré puis envoyé à tous les utilisateur qui peuvent le recevoir

| LSC Afficheur                                                               |                                              |              |                                                                                       |
|-----------------------------------------------------------------------------|----------------------------------------------|--------------|---------------------------------------------------------------------------------------|
| *                                                                           |                                              |              | Aide                                                                                  |
| ✓ EMAILS<br>Boîte d'envoi: 0<br>Emails reçus: 6833 (6829)                   | Non Lu > Supprimer > Lister ~ Actions Filtre | Date         | Ranger > Imprimer > Supprimer                                                         |
| tickets_precedents : 30 (13)                                                | JLC<br>Export le 14/10/2019-00:00:11         | 00:00:11     | Adm -> JLC (le 14/10/2019 à 00:00)                                                    |
| perso:0                                                                     | ***ANONYME<br>Prélèvement ONE-OFF            | 10/10/2019   |                                                                                       |
| <ul> <li>A TRAITER PLUS TARD : 0</li> <li>SEQUENCES EN COURS : 5</li> </ul> | ALOXECORTONDENISE                            | 07/10/2019   |                                                                                       |
| ✓ TICKETS EN COURS                                                          | BROUILLYALFRED                               | 10/2019      | Sujet : Export le 14/10/2019-00:00:11                                                 |
| POUR CONTROLE : 1 (1)<br>rien qu'à moi : 0                                  | DESCHAMPSEMILE<br>*                          | 01/10/2019   | TEXTE Lu Des mouvements sont en attente dans le brouillard d'encaissement (1 chèque 2 |
| POUR INFO : 53 (36)<br>Alarmes 1 S(***14)                                   | TRESORERIEMAXEVILLE                          | 26/09/2019   | autres moyens de paiement                                                             |
| > RACCOURCIS:2                                                              | TRESORERIEMAXEVILLE                          | 26/09/2019   |                                                                                       |
| <ul> <li>MEMENTO: 2</li> <li>OBJECTIF: 3</li> <li>CORBEILLE: 0</li> </ul>   | ESPACEVERT                                   | 26/09/2019   |                                                                                       |
|                                                                             | ESPACEVERT                                   | 26/09/2019   |                                                                                       |
|                                                                             | JLC<br>Traitement de texte récupéré          | 25/09/2019   |                                                                                       |
|                                                                             | BNP<br>*                                     | 25/09/2019   |                                                                                       |
|                                                                             | CRYPTO<br>*                                  | 25/09/2019   |                                                                                       |
| ✓ Trier par                                                                 | DESCHAMPSEMILE                               | 25/09/2019   |                                                                                       |
| <ul> <li>Actualiser l'afficheur</li> <li>Outils</li> </ul>                  | COPROUTIL'                                   | 12/07/2019 ¥ | Pièce(s) jointe(s) 0                                                                  |

Sur le brouillard d'encaissement, cliquez sur "Seulement les miens" pour forcer l'affichage "tous utilisateurs". Ensuite, vérifiez, affectez une pièce (obligatoire ou non selon paramétrage du journal) … puis, comptabilisez….. Et validez en quittant le brouillard.

| Brouillard d'encaissement |                                                                                                    |        |              |                |                 |                |                        |                      |              |   |
|---------------------------|----------------------------------------------------------------------------------------------------|--------|--------------|----------------|-----------------|----------------|------------------------|----------------------|--------------|---|
| A                         | utres                                                                                                   | ;      |              | (              | Tous utilisateu | rs             |                        |                      | G            |   |
|                           |                                                                                                    | intité | N° de compte | Libellé Compte | Réf. mouvement  | Date mouvement | : Libellé mouvement    | Montant<br>mouvement | Journal Pièc | e |
|                           | ✓ G                                                                                                    | 001    | 81MARITON    | MARITON Paul   |                 | 10/08/2019     | Règlement MARITON Paul | 330,00               | RA           | ^ |
|                           | ✓ G                                                                                                    | 001    | 81ROLINMAR   | ROLIN Marie    |                 | 10/08/2019     | Règlement ROLIN Marie  | 650,00               | RA           |   |
|                           |                                                                                                    |        |              |                |                 |                |                        |                      |              | _ |
|                           |                                                                                                    |        |              |                |                 |                |                        |                      |              | _ |
| -                         | _                                                                                                    |        |              |                |                 |                |                        |                      |              | _ |
|                           | _                                                                                                    |        |              |                |                 |                |                        |                      |              |   |
|                           |                                                                                                    |        |              |                |                 |                |                        |                      |              |   |
|                           | Pièce 🔶                                                                                                 |        |              |                |                 |                |                        |                      |              |   |
|                           | ▶ Aide                                                                                                  |        |              |                |                 |                |                        |                      |              |   |
|                           | <ul> <li>Importer</li> <li>Imprimer</li> <li>Comptabiliser</li> <li>Annuler</li> <li>Valider</li> </ul> |        |              |                |                 |                |                        | .4                   |              |   |

Dès qu'un fichier est récupéré, les utilisateurs recevant les messages système sont prévenus par une messagerie affichée dans l'afficheur et la palette

*Un paramétrage particulier dans LSC (code développement 36) permet tous ces échanges* 

A noter qu'il est possible de forcer la récupération du fichier via un import manuel, disponible également dans le brouillard d'encaissement.

| 🚾 Brouillard o | d'encaissement                                                                                                    |                      |                |                |  |  |  |  |
|----------------|----------------------------------------------------------------------------------------------------|----------------------|----------------|----------------|--|--|--|--|
| Autres         | Autres                                                                                                    |                      |                |                |  |  |  |  |
| Entité         | Nº de compte                                                                                                    | Libellé Compte       | Réf. mouvement | Date mouvement |  |  |  |  |
|                |                                                                                                    |                      |                |                |  |  |  |  |
|                |                                                                                                    |                      |                |                |  |  |  |  |
|                | -                                                                                                    |                      | _              |                |  |  |  |  |
|                | -                                                                                                    |                      |                |                |  |  |  |  |
|                | L                                                                                                    |                      |                |                |  |  |  |  |
|                |                                                                                                    |                      |                |                |  |  |  |  |
|                |                                                                                                    |                      |                |                |  |  |  |  |
|                |                                                                                                    |                      |                |                |  |  |  |  |
|                |                                                                                                    |                      |                |                |  |  |  |  |
|                |                                                                                                    |                      |                |                |  |  |  |  |
|                |                                                                                                    |                      |                |                |  |  |  |  |
|                |                                                                                                    |                      |                |                |  |  |  |  |
|                |                                                                                                    |                      |                |                |  |  |  |  |
|                |                                                                                                    |                      |                |                |  |  |  |  |
|                |                                                                                                    |                      |                |                |  |  |  |  |
| Image          | urba                                                                                                    | ier libre            |                | atabili        |  |  |  |  |
|                | and and a start of the start of the start of | ier TID - Dammersham | ant nor DID    | ptabilis       |  |  |  |  |
| ilti-activites | orter un fich                                                                                                    | ier IIP - Kapprochem | ent par KiB    |                |  |  |  |  |
| ssement 🌈      | ement Importer un fichier IIP - Rapprochement par référence                                                                                                    |                      |                |                |  |  |  |  |
| ode 👢          | Import manuel C                                                                                                    | LONNECTIC            |                |                |  |  |  |  |
| période        |                                                                                                    |                      |                |                |  |  |  |  |

Tout fichier récupéré sur le Ftp est archivé et conservé, au cas où…

Retour sommaire

## Paramétrage préalable de La Solution Crypto

Dans LSC, très peu de choses à faire ....

#### Le STORE

 Souscrire un abonnement sur le store (à partir de l'accueil, cliquez sur le bouton "Le Store")

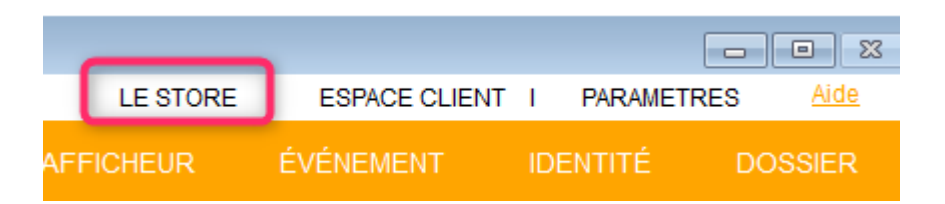

A partir du store, vous pourrez souscrire un compte chez Connectic

#### Entité comptable

 Paramétrer au niveau de l'entité les journaux qui recevront les montants perçus par l'automate.

En effet, ce paramétrage permet à LSC d'affecter automatiquement un journal à un paiement en fonction de son type (espèce ou CB …. et plus tard … chèque). Sans celui-ci, vous devrez affecter manuellement un journal à chaque versement reçu.

Sur l'entité, allez sur l'onglet "Comptabilité, TPE et TIP" et indiquez le journal désiré dans la rubrique "Journal d'encaissement Autres".

| LSC Modification Entite - 1 | 1/1                          |                   |                    |                       | _                                   |                                           |          |
|-----------------------------|------------------------------|-------------------|--------------------|-----------------------|-------------------------------------|-------------------------------------------|----------|
| Données de base Lis         | te des exercices clôturés er | ligne Liste des e | exercices clôturés | hors-ligne Variabl    | es Courriers Compt                  | abilité, TPE et TIP po                    | ompt < > |
| <b>Entité</b>               |                              |                   |                    |                       | Vide - 1                            | cupp                                      |          |
| Code entité                 | G001                         |                   | Code cat           | égorie virement       | Vide + I                            | Luxembourg = SALA                         |          |
| Désignation                 | Gérance Crypto               |                   | Virement           | : ne pas générer la h | OPTION<br>Dalise Identification pol | N = pas de categorie<br>ur les créditeurs |          |
| Terminal de pai             | ement électronique (TPE      | )                 |                    |                       |                                     |                                           |          |
| Nature de TPE               | WebAFFAIRES -> Crédit du     | Nord              | ~                  | Autoriser le pré      | ilèvement ONE/OFF su                | ır l'extranet                             |          |
| Merchant ID                 |                              |                   |                    |                       |                                     |                                           |          |
| Journaux de tra             | nsaction WebAFFAIRES         |                   |                    |                       |                                     |                                           |          |
| Serveur POP                 |                              |                   |                    |                       |                                     |                                           |          |
| Boîte aux lettres           |                              |                   |                    |                       | Tester cette                        | e boîte                                   |          |
| Mot de passe                |                              |                   |                    |                       |                                     |                                           |          |
| Validation des mo           | uvements par                 | JLC               |                    |                       |                                     |                                           |          |
| 🕨 Titre Interbanca          | aire de Paiement (TIP)       |                   |                    |                       |                                     |                                           |          |
| N° émetteur prél            | èvement                      |                   | Adresse de reto    | ur (centre TIP)       |                                     |                                           |          |
| Numéro du centre            | e TIP                        |                   |                    |                       |                                     |                                           |          |
| Code Etablisseme            | nt                           |                   |                    |                       |                                     |                                           |          |
| Journaux compt              | tables                       |                   |                    |                       |                                     |                                           |          |
|                             |                              |                   | Journal d'         | encaissement Viremer  | nts Reçus A                         | A                                         |          |
| Journal d'encaisse          | ment TPE                     | RAC               | Journal d'         | encaissement Chèque   | es Reçus C                          | м                                         |          |
| Journal d'encaisse          | ment TIP                     | RAC               | Journal d'         | encaissement Autres   | R                                   | A                                         |          |
|                             |                              |                   |                    |                       |                                     |                                           |          |
|                             |                              |                   |                    |                       |                                     |                                           |          |
|                             |                              |                   |                    |                       |                                     |                                           |          |
|                             |                              |                   |                    |                       |                                     |                                           |          |
| <b>** 0</b>                 |                              |                   |                    |                       | > Anı                               | nule <b>r 🕨</b> Valider                   |          |

Par la suite, quand la possibilité de déposer des chèques aura été donnée, il suffira de faire de même sur la rubrique juste au dessus.

#### Fiche utilisateur

#### **Brouillard encaissement**

Au niveau de votre fiche utilisateur, vous devez vous assurer qu'une autorisation en particulier est bien cochée : "brouillard de saisie : voir les mvts des autres"

En effet, la récupération automatique du fichier des écritures est faite par le serveur et nous ne pouvons préjuger à l'avance de "qui" va le traiter dans LSC. Cette relève n'est donc pas affectée à un utilisateur, d'où votre obligation de pouvoir afficher les mouvements des "autres".

| Modification_Users - 5/6                                                                                                    |                                                                                                    |  |  |  |  |
|----------------------------------------------------------------------------------------------------|----------------------------------------------------------------------------------------------------|--|--|--|--|
| Identité Autorisations d'accès (1) Autorisations d'accès (2) Préférences Documents Préférence d'affichage                                                                                                    |                                                                                                    |  |  |  |  |
| Autorisations                                                                                                    | Préférences                                                                                                    |  |  |  |  |
| <ul> <li>Accès à l'administration</li> <li>Accès aux mises à jour du logiciel</li> <li>Accès à la modification des listes déroulantes</li> <li>Accès en modification aux attributs du compte</li> <li>Ne pas autoriser la modification des données bancaires</li> <li>Accès à la définition des clés de répartition</li> <li>Accès à la définition des clés de répartition</li> <li>Accès à la saisie comptable</li> <li>Accès à la comptabilité des applicatifs</li> <li>Accès à la modification de l'affectation du mandat</li> <li>Accès à la modification de l'affectation du mandat</li> <li>Accès à la modification de l'affectation</li> <li>Accès à la modification de facture</li> <li>Accès interdit aux Postits</li> <li>Peut délivrer des mots de passe de mutation</li> <li>Accès aux commissions</li> <li>Accès aux statistiques</li> </ul> | ☑ Reçoit les messages systèmes         ☑ Est autonse a se connecter         ☑ Durant son absence transférer à         ☐ Quitter l'application en cas d'inactivité         ☐ Formater les dates en saisie         ☐ Menu Négociateur : Par défaut que ses fiches         ☐ Menu Négociateur : affichage simplifié du lot         ☐ Modification de lot : Par défaut ne pas afficher adresse         ☐ En création de RV, par défaut sans CR         ☑ Brouillard encaissement : voir les myts des autres         ☐ Saise            Personnalisation des N° de téléphone         Affichage         Saisie            Délai en secondes       3 600 secondes         Accès aux modules Crypto         ☑ Gérance       ☑ Syndic       ☑ Transaction         ☑ Saisonnier       ☑ AG Nomade       ☑ Comptabilité générale |  |  |  |  |
|                                                                                                    |                                                                                                    |  |  |  |  |
|                                                                                                    | Précédent                                                                                                    |  |  |  |  |
|                                                                                                    | ▶ Imprimer ▶ Suivant ▶ Annuler ▶ Valider                                                                                                    |  |  |  |  |

#### Message système

Pour être prévenu qu'un fichier a été relevé automatiquement, vous devez paramétrer la fiche utilisateur comme pouvant "recevoir les messages système"...cf copie d'écran ci-avant.

<u>Retour sommaire</u>